# **Registrasi Akun**

Panduan Pengguna Web AKSes

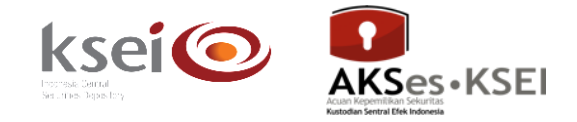

# Referensi dokumen

Versi Tanggal diterbitkan 1.0 10 Desember 2018

# Selamat datang di Fasilitas Acuan Kepemilikan Sekuritas (AKSes)!

Panduan Pengguna ini akan menunjukkan kepada Anda cara melakukan registrasi akun pada aplikasi web AKSes (<u>https://akses.ksei.co.id/</u>). Apabila Anda telah memiliki e-mail terdaftar/*Username* (atau *User ID* bagi pengguna AKSes versi sebelumnya) atau lupa kata sandi (*password*), silakan mengikuti petunjuk pada Panduan Pengguna Log-in.

Registrasi akun AKSes dapat dilakukan oleh:

- a. **Investor**, yakni Investor pasar modal Indonesia yang telah memiliki *single investor identification* (SID), baik yang bersifat individu lokal (WNI), individu asing (WNA), institusi lokal, maupun institusi asing.
- b. Non-investor (*Registered User*), yakni individu lokal yang belum terdaftar sebagai Investor pasar modal Indonesia

#### A. Registrasi Akun Individu Lokal

Berikut ini petunjuk registrasi akun AKSes bagi **individu lokal (WNI)**, baik yang sudah memiliki SID (Investor) maupun yang belum (non-investor):

 Buka alamat situs web AKSes <u>https://akses.ksei.co.id/</u> melalui peramban (*browser*) komputer Anda hingga muncul tampilan seperti di bawah ini.

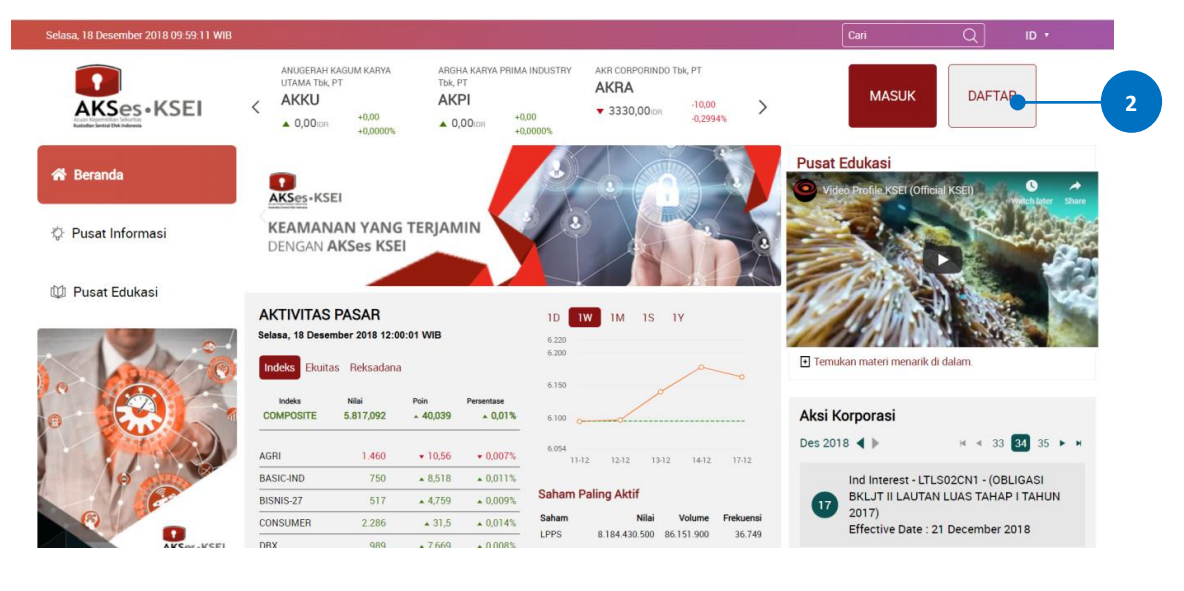

2. Klik tombol

yang terletak pada bagian kanan atas layar.

3. Pilih tipe registrasi: Individu Lokal.

|   | PILIH TIPE REGISTRASI ANDA |                         |                    |  |  |  |  |  |
|---|----------------------------|-------------------------|--------------------|--|--|--|--|--|
| 3 | INDIVIDU LOKAL             | INVESTOR INDIVIDU ASING | INVESTOR INSTITUSI |  |  |  |  |  |
|   | •                          | KEMBALI                 |                    |  |  |  |  |  |

- 4. Isikan data pada kolom-kolom berikut:
  - a. Nama Lengkap: masukkan nama lengkap Anda sesuai yang tertera pada KTP
  - b. NIK: masukkan Nomor Induk Kependudukan atau nomor KTP Anda
  - c. Nomor Mobile: masukkan nomor telepon seluler Anda yang aktif. Nomor ini digunakan untuk menerima kode OTP (*one-time password*) dalam rangka verifikasi akun Anda.
  - d. Email: masukkan alamat *e-mail* Anda yang aktif. Alamat *e-mail* ini akan digunakan untuk verifikasi akun Anda dan menjadi *Username* untuk *log-in* atau melakukan pengaturan terkait akun Anda. Khusus untuk Investor individu lokal, alamat *e-mail* yang dimasukkan harus sama dengan alamat *e-mail* yang didaftarkan melalui Perusahaan Efek (*broker*) atau Manajer Investasi Anda.
- 5. Setelah semua data diisi, klik tombol

untuk melanjutkan proses pembuatan akun.

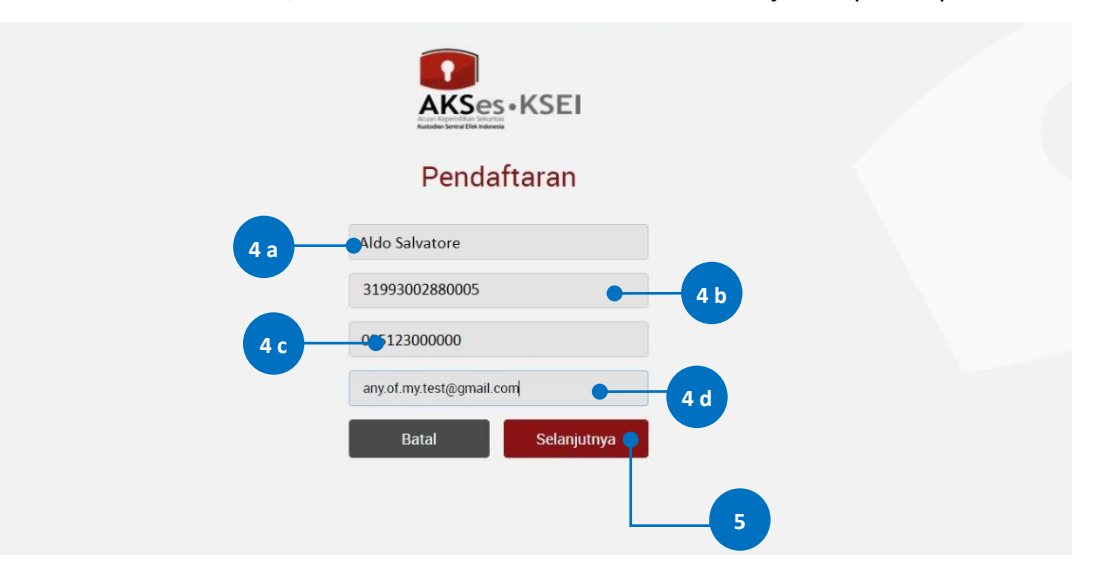

Selanjutnya

6. Pastikan data yang telah Anda input sudah benar, kemudian klik tombol Aktivasi untuk mengaktifkan akun Anda.

Apabila ada data yang ingin diubah, klik tombol **Kembali** untuk kembali ke halaman sebelumnya.

| Informasi Anda                   |  |
|----------------------------------|--|
| Nama : Aldo Salvatore            |  |
| NIK 31993002880005               |  |
| No. Mobile : 085123000000        |  |
| Email : any.of.my.test@gmail.com |  |
| Kembali Aktivasi 🗲 6             |  |
|                                  |  |

 Tautan (*link*) untuk verifikasi akun akan terkirim ke *e-mail* Anda. Apabila hingga 15 (menit) Anda belum menerima *e-mail*, silakan klik tombol Kirim Ulang

| KKSEL<br>Kalande for the factor                                                                                                    |  |
|----------------------------------------------------------------------------------------------------|--|
| Terima kasih sudah melakukan pendaftaran, Aldo Salvatore                                                                                                    |  |
| Pesan verifikasi telah dikirim melalui email. Silakan periksa email<br>Anda dan ikuti petunjuk yang ada. Jika dalam 15 menit Anda belum<br>menerima email, silakan klik tombol Kirim Ulang. |  |
| Kembali Kirim Ulang 🗨 – 7                                                                                                    |  |
|                                                                                                    |  |

 Buka inbox e-mail Anda kemudian klik tautan (link) aktivasi yang terdapat dalam e-mail dari akses@ksei.co.id.

|   | AKSes User Activation Kotak Masuk ×                                                                                                    | Ð | Ø |  |
|---|----------------------------------------------------------------------------------------------------|---|---|--|
| : | akses@ksei.co.id 10.25 (0 menit yang lalu) ☆<br>ke saya マ                                                                                                    | * | : |  |
|   | Kepada Aldo Salvatore < any.of.my.test@gmail.com >,                                                                                                    |   |   |  |
|   | Anda telah terdaftar di fasilitas AKSes - KSEI.<br>Silahkan klik link dibawah ini untuk mengaktifkan akun AKSes - KSEI Anda :<br>Link Aktivasi B<br>Jika link diatas tidak bekerja, Silahkan copy & paste URL lengkap ke dalam browser dan kemudian tekan [Enter]<br>Apabila Anda membutuhkan bantuan lebih lanjut, silakan hubungi kami pada jam operasional (08.00 - 17.00 WiB) melalul:<br>Call Center : (+62)(21 515 2855<br>Toll Free : 0800 186 5734<br>Email : helpdesk@ksel.co.id |   |   |  |
|   | Hormat kami,                                                                                                    |   |   |  |
|   | AKSes - KSEI                                                                                                    |   |   |  |

9. Setelah *link* di-klik, maka akan terbuka jendela *browser* baru yang langsung menampilkan halaman untuk menentukan *password* akun Anda. Tentukan kata sandi (*password*) akun Anda pada kolom yang tersedia. *Password* harus minimal 8 (delapan) digit dan harus memuat huruf kecil, huruf besar, angka, dan karakter khusus. Pastikan *password* yang dimasukkan pada kedua kolom sama.

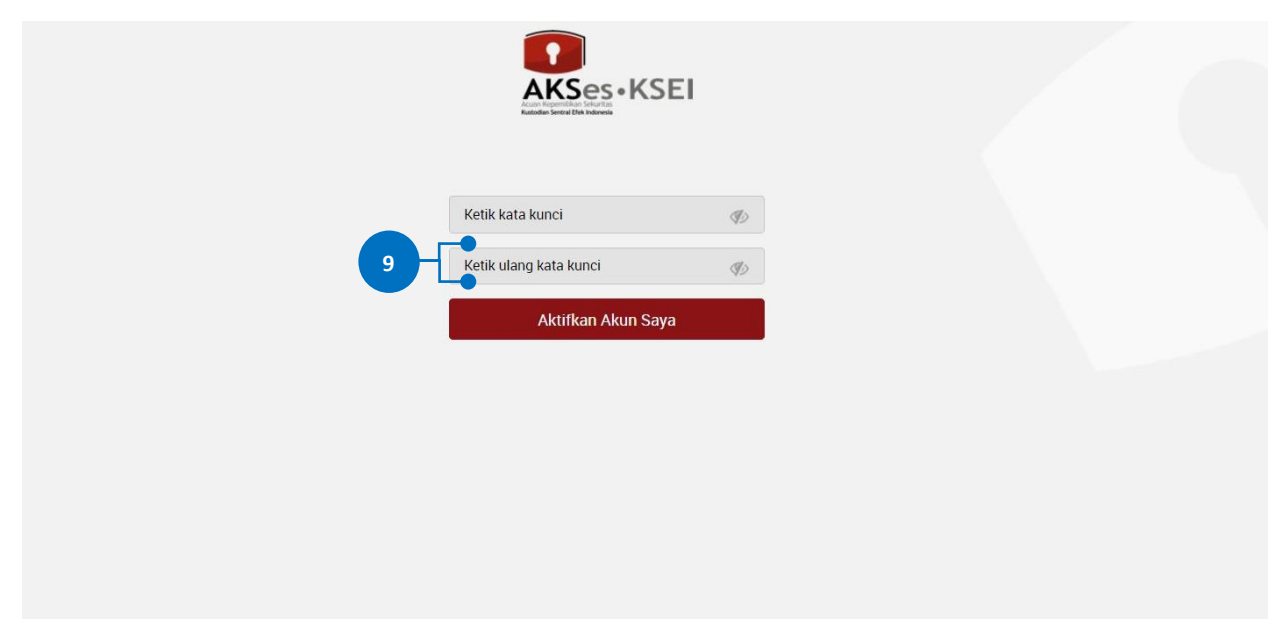

| 10. | Klik tombol | Aktifkan Akun Saya | untuk m       | ulai mengaktifkan al | kun Anda. |
|-----|-------------|--------------------|---------------|----------------------|-----------|
|     |             |                    | AKSes • I     | KSEI                 |           |
|     |             |                    |               | Ð                    |           |
|     |             |                    | Aktifkan Akur | 1 Saya 10            |           |
|     |             |                    |               |                      |           |
|     |             |                    |               |                      |           |
|     |             |                    |               |                      |           |

11. Akun AKSes Anda telah aktif. Klik tombol Beranda untuk kembali ke halaman depan dan masuk (*log-in*) ke dalam aplikasi menggunakan Username (e-mail) dan kata sandi (*password*) Anda. Langkah-langkah untuk melakukan *log-in* aplikasi dapat Anda temukan dalam Panduan Pengguna Masuk (Log-in).

| Selamat!               |  |
|------------------------|--|
| Akun Anda sudah aktif. |  |
| Beranda 11             |  |
|                        |  |
|                        |  |
|                        |  |

# B. Registrasi Akun Individu Asing

Berikut ini petunjuk registrasi akun AKSes bagi Investor individu asing (WNA):

1. Buka alamat situs web AKSes <u>https://akses.ksei.co.id/</u> melalui peramban (*browser*) komputer Anda hingga muncul tampilan seperti di bawah ini.

|                   | ANUGERAH<br>UTAMA Tbk.<br>AKKU<br>0,00 lbR | KAGUM KARYA<br>PT<br>+0,00<br>+0,000% | ARGI<br>Tbk,<br>AK | HA KARYA PRIMA<br>PT<br><b>PI</b><br>1,00idr +0<br>+0 | 00<br>000%              | AKR CORPORINDO TR<br>AKRA<br>• 3330,00 lbn | -10,00<br>-0,2994% | >                 | MASUK                 | DAFTAR                      |     |
|-------------------|--------------------------------------------|---------------------------------------|--------------------|-------------------------------------------------------|-------------------------|--------------------------------------------|--------------------|-------------------|-----------------------|-----------------------------|-----|
| 🕈 Beranda         | AKSes+KS                                   | EI                                    |                    |                                                       |                         |                                            |                    |                   | Pusat Edukasi         | fficial KSEI) O             | A   |
| 🔆 Pusat Informasi | KEAMAN<br>DENGAN                           | IAN YANG<br>AKSes KSI                 | g terjan<br>Ei     |                                                       |                         |                                            |                    | 3                 |                       |                             |     |
| 🖤 Pusat Edukasi   |                                            | -                                     |                    |                                                       |                         |                                            |                    | A                 | T Star                |                             |     |
|                   | AKTIVITAS                                  | PASAR                                 |                    |                                                       | 1D 🚺                    | W 1M 1S 1                                  | Y                  |                   | 1 - OF SUS            |                             | 100 |
|                   | Selasa, 18 Dese                            | mber 2018 12:0<br>as Reksadan         | a                  |                                                       | 6.220<br>6.200<br>6.150 | _                                          | ~                  | ~                 | Temukan materi menari | k di dalam.                 |     |
|                   | Indeks<br>COMPOSITE                        | Nilai<br>5.817,092                    | Poin<br>• 40,039   | Persentase                                            | 6.100                   |                                            |                    |                   | Aksi Korporasi        |                             |     |
|                   | AGRI                                       | 1.460                                 | <b>▼</b> 10,56     | <b>▼</b> 0,007%                                       | 6.054<br>11-1           | 2 12-12 13-12                              | 14-12              | 17-12             | Des 2018 ┥ 🕨          | ⋈ ⊲ 33 <mark>34</mark> 35 ► | н   |
| (c) (c) (c)       | BASIC-IND                                  | 750                                   | ▲ 8,518            | • 0,011%                                              | O-h-m F                 | -It Alaif                                  |                    |                   | Ind Interest - L      | TLS02CN1 - (OBLIGASI        |     |
|                   | BISNIS-27                                  | 517                                   | <b>4</b> ,759      | ▲ 0,009%                                              | Saham P                 | aling Aktif                                |                    |                   | BKLJT II LAUT         | AN LUAS TAHAP I TAHUN       |     |
|                   | CONSUMER                                   | 2.286                                 | <b>a</b> 31,5      | ▲ 0,014%                                              | Saham<br>LPPS           | Nilai 1<br>8.184.430.500 86.1              | Volume Fr          | ekuensi<br>36.749 | Effective Date        | : 21 December 2018          |     |
| AKCar . KCFI      | DBX                                        | 989                                   | • 7 669            | + 0.008%                                              |                         |                                            |                    |                   |                       |                             |     |
|                   |                                            |                                       |                    |                                                       |                         |                                            |                    |                   |                       |                             |     |

3. Pilih tipe registrasi: Investor Individu Asing.

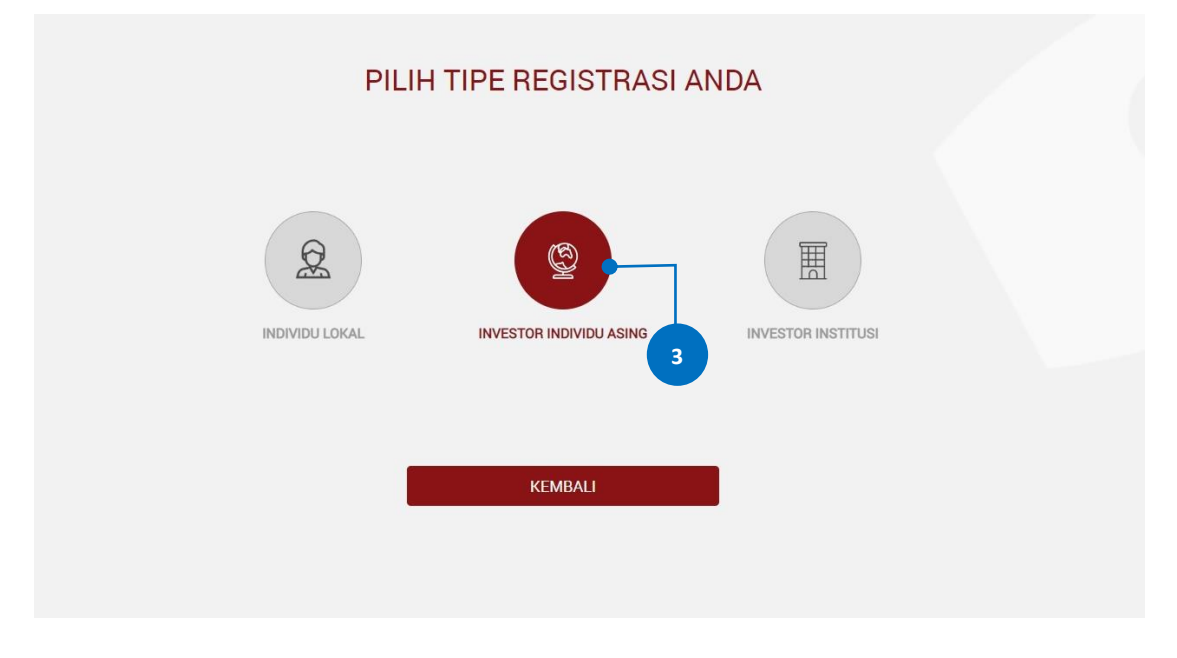

- 4. Isikan data pada kolom-kolom berikut:
  - a. Nama Lengkap: masukkan nama lengkap Anda

- b. Passport: masukkan nomor paspor Anda
- c. Nomor Mobile: masukkan nomor telepon seluler Anda yang aktif. Nomor ini digunakan untuk menerima kode OTP (*one-time password*) dalam rangka verifikasi akun Anda.
- d. Email: masukkan alamat *e-mail* Anda yang aktif dan sesuai dengan yang terdaftar melalui Perusahaan Efek (*broker*) atau Manajer Investasi Anda. Alamat *e-mail* ini akan digunakan untuk verifikasi akun Anda dan menjadi *Username* untuk *log-in* atau melakukan pengaturan terkait akun Anda.

| AKSES • KSEI                                                                                                    |  |
|----------------------------------------------------------------------------------------------------|--|
| Pendaftaran                                                                                                    |  |
| 4 a MRS YOSYE<br>A36637471 4 b<br>4 c - of 641363189<br>any of my test 1@gmail.com 4 d<br>Batal Selarjutnya<br>5 |  |

- 5. Setelah semua data diisi, klik tombol Selanjutnya untuk melanjutkan proses pembuatan akun.
- 6. Pastikan data yang telah Anda input sudah benar, kemudian klik tombol Aktivasi untuk mengaktifkan akun Anda.

Apabila ada data yang ingin diubah, klik tombol Kembali untuk kembali ke halaman sebelumnya.

| Pendaft    | aran   | INVESTOR INDIVIDU          |  |
|------------|--------|----------------------------|--|
|            | Inform | asi Investor Anda          |  |
| Nama       |        | MRS YOSYE                  |  |
| Passport   |        | A36637471                  |  |
| No. Mobile |        | 089652758923               |  |
| Email      |        | any.of.my.test.1@gmail.com |  |
| SID        |        | IDF1502N4661537            |  |

7. Tautan (*link*) untuk verifikasi akun akan terkirim ke *e-mail* Anda yang telah didaftarkan. Apabila

| hingga 15 (menit) Anda belum menerima <i>e-mail</i> , silakan klik tombol <b>Kirim Ulang</b> .                                                                                              |
|----------------------------------------------------------------------------------------------------|
| KSES • KSEI                                                                                                    |
| Terima kasih sudah melakukan pendaftaran, Mrs Yosye                                                                                                    |
| Pesan verifikasi telah dikirim melalui email. Silakan periksa email<br>Anda dan ikuti petunjuk yang ada. Jika dalam 15 menit Anda belum<br>menerima email, silakan klik tombol Kirim Ulang. |
| Kembali Kirim Ulang                                                                                                    |
|                                                                                                    |
|                                                                                                    |

8. Buka *inbox e-mail* Anda kemudian klik tautan (*link*) aktivasi yang terdapat dalam *e-mail* dari <u>akses@ksei.co.id</u>.

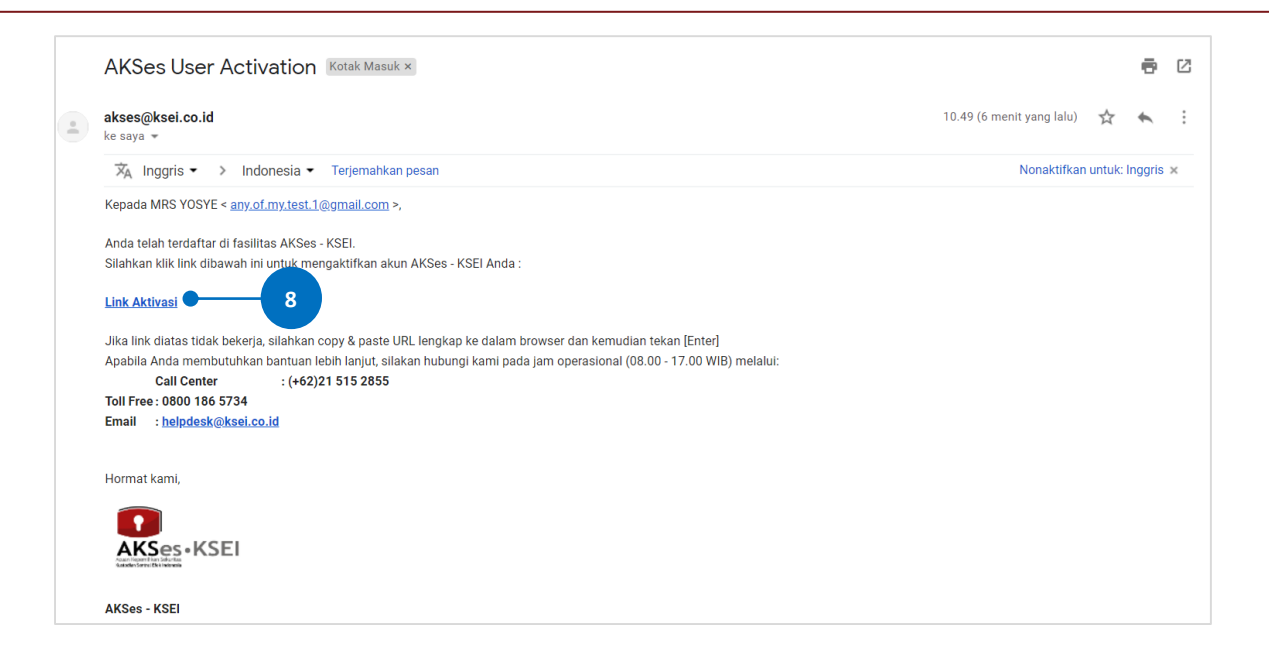

9. Setelah *link* di-klik, maka akan terbuka jendela *browser* baru yang langsung menampilkan halaman untuk menentukan *password* akun Anda. Tentukan kata sandi (*password*) akun Anda. *Password* harus minimal 8 (delapan) digit dan harus memuat huruf kecil, huruf besar, angka, dan karakter khusus. Pastikan *password* yang dimasukkan pada kedua kolom sama.

| AKSes • KSEI       | 1  |
|--------------------|----|
| •                  | Ø  |
| •••••              | ₹b |
| Aktifkan Akun Saya | 10 |
|                    | -  |
|                    |    |
|                    |    |
|                    |    |
|                    |    |

10. Klik tombol

Aktifkan Akun Saya

untuk mulai mengaktifkan akun Anda.

11. Akun AKSes Anda telah aktif. Klik tombol Beranda untuk kembali ke halaman depan dan masuk (*log-in*) ke dalam aplikasi menggunakan Username (e-mail) dan kata sandi (*password*) Anda.

Langkah-langkah untuk melakukan *log-in* aplikasi dapat Anda temukan dalam **Panduan Pengguna Masuk (Log-in)**.

| KSEI                   |      |
|------------------------|------|
| Selamat!               |      |
| Akun Anda sudah aktif. |      |
| Beranda 🔴              | - 11 |
|                        |      |
|                        |      |
|                        |      |
|                        |      |

### C. Registrasi Akun Institusi

Berikut ini petunjuk registrasi akun AKSes bagi Investor institusi (lokal dan asing):

1. Buka alamat situs web AKSes <u>https://akses.ksei.co.id/</u> melalui peramban (*browser*) komputer Anda hingga muncul tampilan seperti di bawah ini.

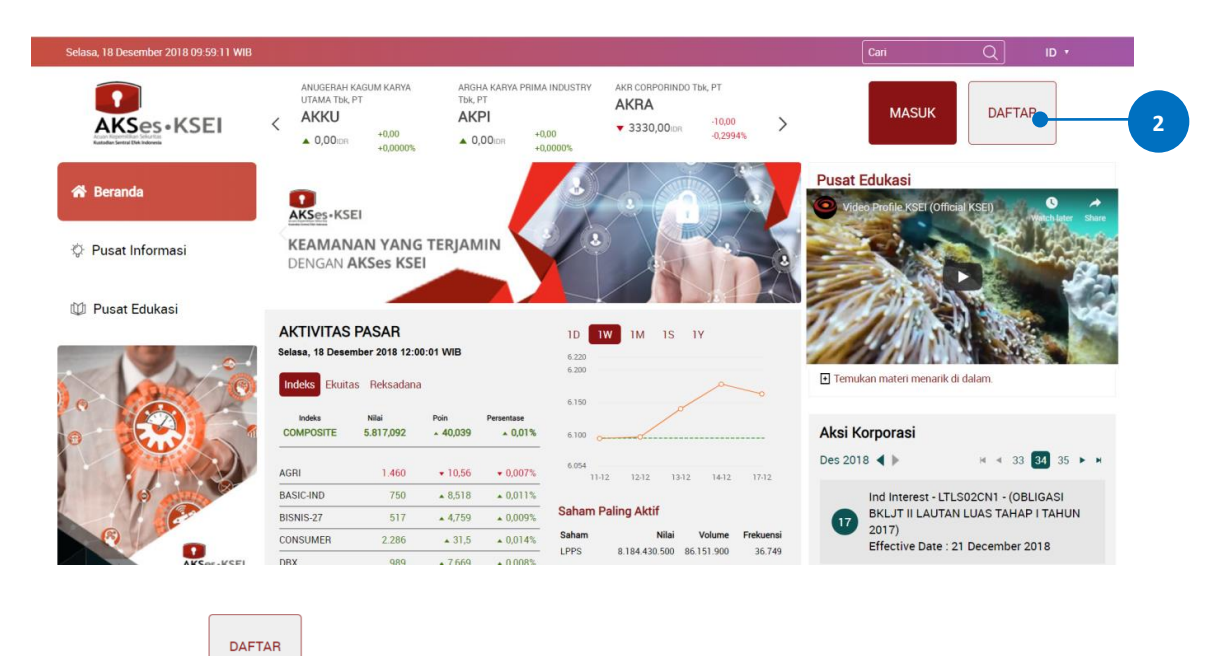

2. Klik tombol yang

yang terletak pada ujung kanan atas layar.

3. Pilih tipe registrasi: Investor Institusi.

| PILIH          | TIPE REGISTRASI AN      | NDA                |  |
|----------------|-------------------------|--------------------|--|
| INDIVIDU LOKAL | INVESTOR INDIVIDU ASING | INVESTOR INSTITUSI |  |
| •              | KEMBALI                 |                    |  |

4. Isikan data pada kolom-kolom berikut:

- a. Nama Lengkap: masukkan nama lengkap perusahaan Anda sesuai yang terdaftar pada Perusahaan Efek (*broker*) atau Manajer Investasi perusahaan Anda
- b. SID: masukkan 15 (lima belas) digit *Single Investor Identification Number* (SID) perusahaan Anda
- c. Nomor Mobile: masukkan nomor telepon seluler perusahaan Anda yang aktif. Nomor ini akan digunakan untuk menerima kode OTP (*one-time password*) dalam rangka verifikasi akun Anda.
- d. Email: masukkan alamat *e-mail* perusahaan Anda yang aktif dan sesuai dengan yang terdaftar melalui Perusahaan Efek (*broker*) atau Manajer Investasi perusahaan Anda. Alamat *e-mail* ini akan digunakan untuk verifikasi akun Anda dan menjadi Username untuk log-in atau melakukan pengaturan terkait akun Anda.

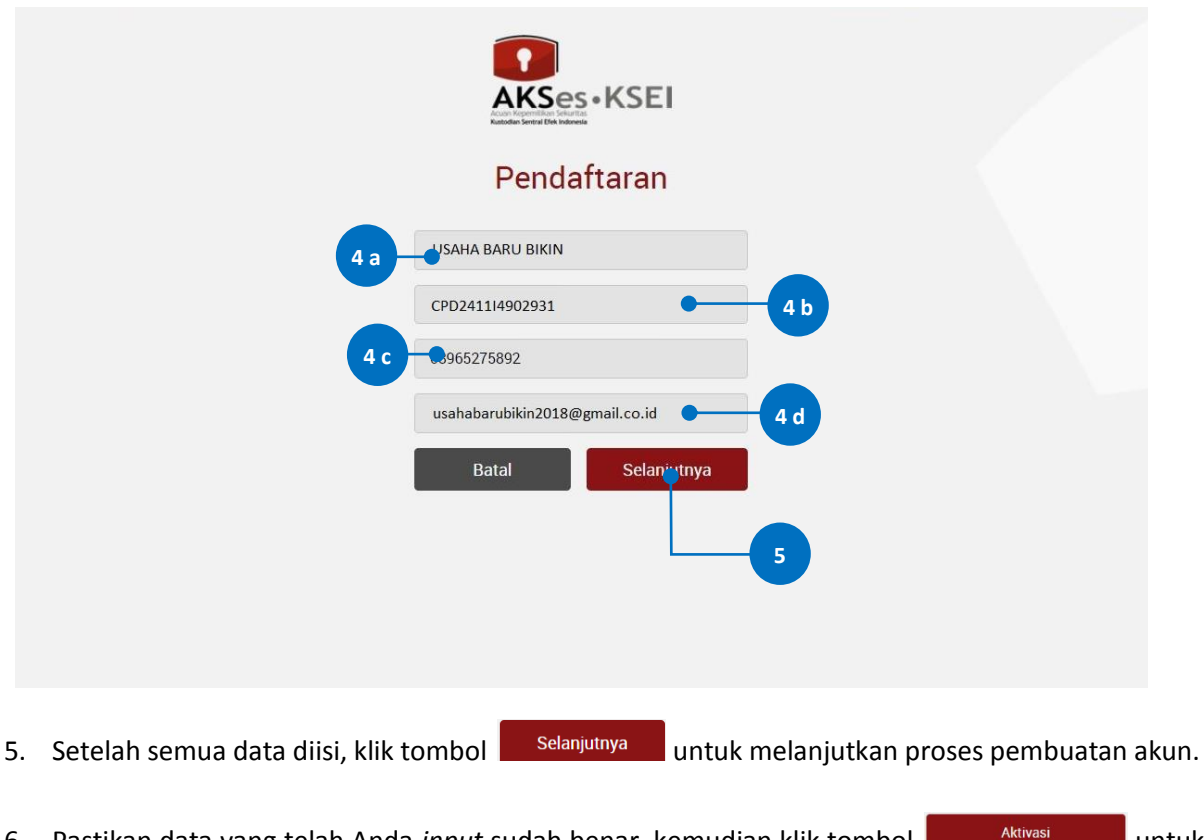

6. Pastikan data yang telah Anda *input* sudah benar, kemudian klik tombol Aktivasi untuk mengaktifkan akun Anda.

Apabila ada data yang ingin diubah, klik tombol Kembali untuk kembali ke halaman sebelumnya.

| Informasi Investor Anda Nama : USAHA BARU BIKIN SID : CPD241114902931 No. Mobile : 08965275892 Email                                                     | Pendafta   | iran II | NVESTOR INSTITUSI            |  |
|----------------------------------------------------------------------------------------------------|------------|---------|------------------------------|--|
| Nama : USAHA BARU BIKIN<br>SID : CPD241114902931<br>No. Mobile : 08965275892                                                                             |            | Inform  | asi Investor Anda            |  |
| SID         :         CPD241114902931           No. Mobile         :         08965275892           Email         :         usbbbszchildic2018@compil.com | Nama       |         | USAHA BARU BIKIN             |  |
| No. Mobile : 08965275892                                                                                                    | SID        |         | CPD241114902931              |  |
| Email                                                                                                    | No. Mobile |         | 08965275892                  |  |
| usanabarubikin2018@gmail.com                                                                                                    | Email      |         | usahabarubikin2018@gmail.com |  |

7. Tautan (*link*) untuk verifikasi akun akan terkirim ke *e-mail* perusahaan Anda yang telah didaftarkan. Apabila hingga 15 (menit) Anda belum menerima *e-mail*, silakan klik tombol

| Kirim Ulang |                                                                                                    |  |  |  |  |
|-------------|----------------------------------------------------------------------------------------------------|--|--|--|--|
|             | KANDE OFFICE A KANDE                                                                                                    |  |  |  |  |
|             | Terima kasih sudah melakukan pendaftaran, USAHA BARU BIKIN                                                                                                    |  |  |  |  |
|             | Pesan verifikasi telah dikirim melalui email. Silakan periksa email<br>Anda dan ikuti petunjuk yang ada. Jika dalam 15 menit Anda belum<br>menerima email, silakan klik tombol Kirim Ulang. |  |  |  |  |
|             | Kembali Kirim Ulang                                                                                                    |  |  |  |  |
|             |                                                                                                    |  |  |  |  |
|             |                                                                                                    |  |  |  |  |

8. Buka *inbox e-mail* Anda kemudian klik tautan (*link*) aktivasi yang terdapat dalam e-mail dari <u>akses@ksei.co.id</u>.

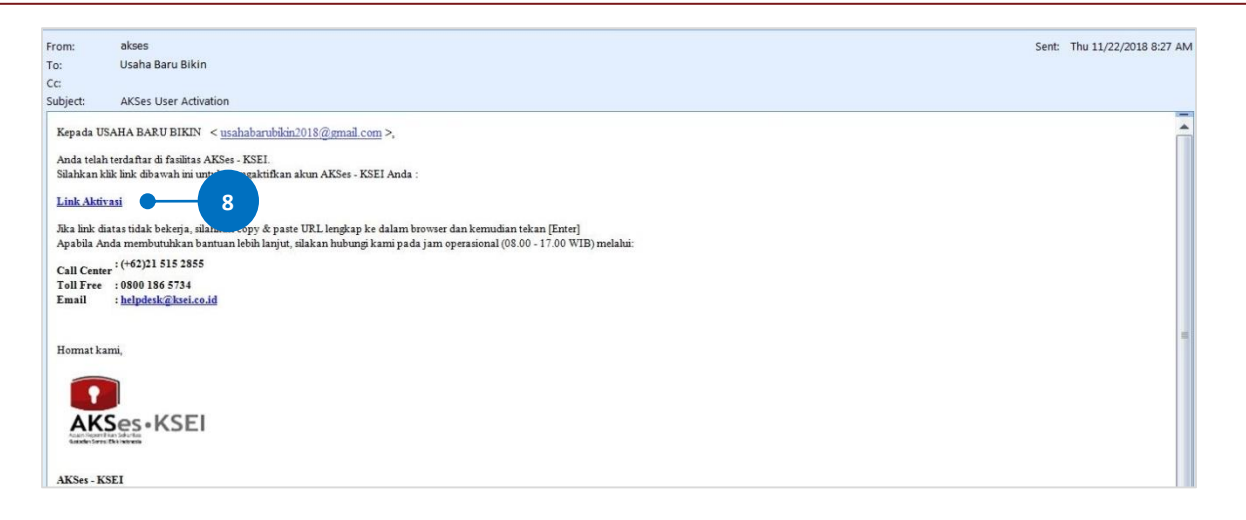

9. Setelah *link* di-klik, maka akan terbuka jendela *browser* baru yang langsung menampilkan halaman untuk menentukan *password* akun Anda. Tentukan kata sandi (*password*) akun Anda. *Password* harus minimal 8 (delapan) digit dan harus memuat huruf kecil, huruf besar, angka, dan karakter khusus. Pastikan *password* yang dimasukkan pada kedua kolom sama.

| 10. Klik tombol | Aktifkan Akun Saya | nengaktifkan akun Anc | la.      |  |
|-----------------|--------------------|-----------------------|----------|--|
|                 |                    | AKSes+KSEI            |          |  |
|                 | 9-[                |                       | T)<br>T) |  |
|                 | •                  | Aktifkan Akun Saya    | 10       |  |
|                 |                    |                       |          |  |

11. Akun AKSes Anda telah aktif. Klik tombol Beranda untuk kembali ke halaman depan dan masuk (*log-in*) ke dalam aplikasi menggunakan Username (e-mail) dan kata sandi (*password*) Anda. Langkah-langkah untuk melakukan *log-in* aplikasi dapat Anda temukan dalam **Panduan Pengguna Masuk (Log-in)**.

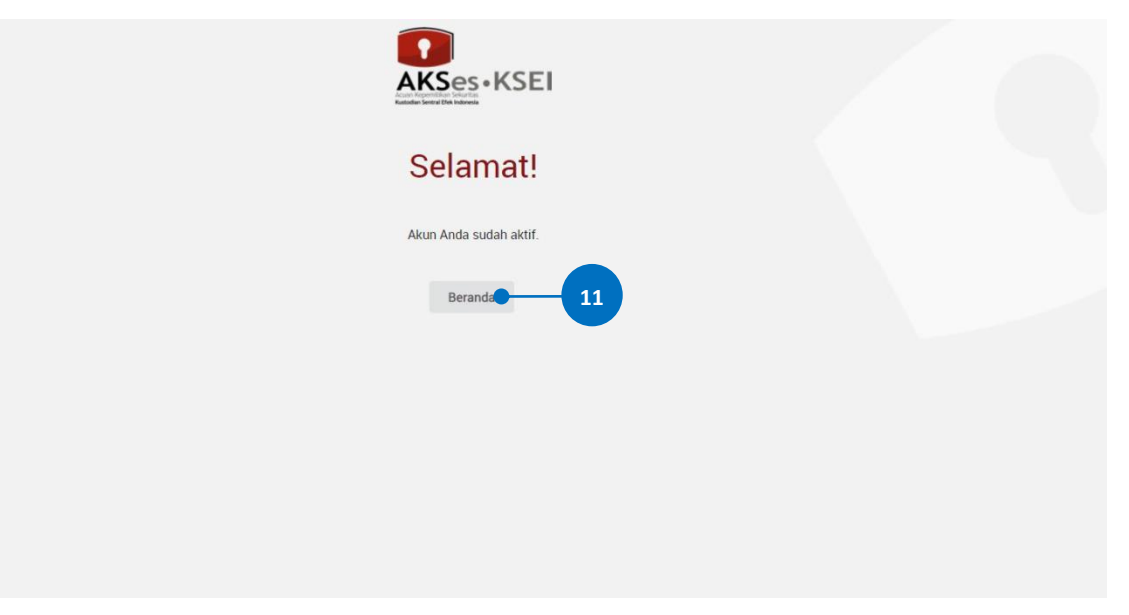